# 业务实时监控服务 ARMS

应用监控

为了无法计算的价值 | [] 阿里云

# 应用监控

# 应用监控概述

ARMS 应用监控是一款针对应用性能管理的监控工具,结合 Google Dapper 的理论模型和阿里巴巴集团内部 实践,为您提供更加全面的面向应用的业务实时监控。目前应用监控支持 Java 语言,接下来将会支持更多语言 类。

#### 以下是应用监控的应用总览界面。

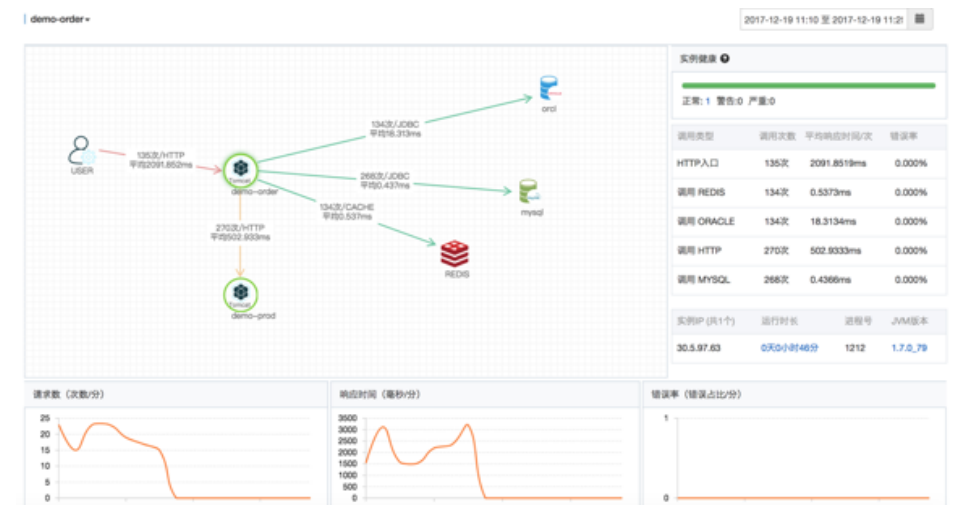

### 应用监控功能

应用拓扑的自我发现

不同应用之间通过 RPC 框架 (如 Dubbo、HTTP、HSF 等协议)组成的调用链能通过 ARMS 有效捕获、智能计算、自动生成分布式应用间调用关系,并展示在监控界面上。

#### 基于常用诊断场景的指标下钻分析

根据应用响应时间、请求数、错误率等指标下钻分析,按应用、事务、数据库多维度查看。

异常事务和慢事务捕获

基于调用事务(Trace)的超时和异常分析,并有效自定关联到对应的接口调用,如 SQL、MQ 等,实时掌握应用内部错误情况。

基于调用链的事务快照查询

智能收集基于调用链(Trace)的问题事务,通过排查详细明细数据明确异常或错误来源。

即席多维排查功能

支持分布式及本地方法栈明细查看,并按应用、IP、耗时等维度进行多维分析。

PaaS 平台集成

通过一键集成阿里云 EDAS PaaS 平台,让运行于 Aliware 分布式架构平台上的应用监控更加有效。

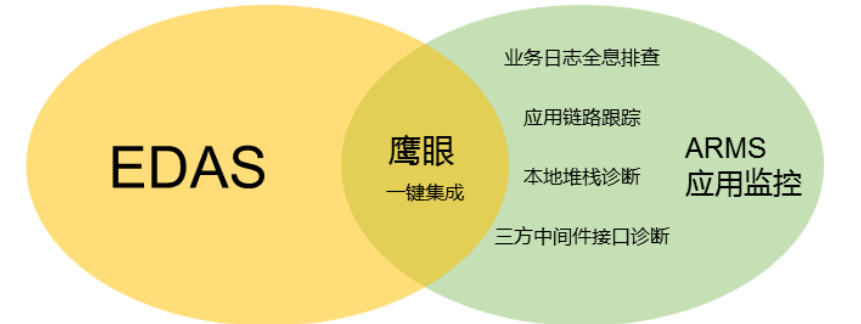

#### 应用监控兼容性列表

#### Java

目前 ARMS 应用监控对第三方组件的支持力度如下表所示。

| 组件                 | JDK 1.7 | JDK 1.8 |
|--------------------|---------|---------|
| Dubbo              | 2.5.7   | 2.5.7   |
| Google HTTP Client | 未测      | 未测      |
| HttpClient 3       | 3.X     | 3.X     |
| HttpClient 4       | 4.X     | 4.X     |
| JDK HTTP           | 1.7     | 1.7     |
| Jetty              | 8.2     | 8.2     |
| MyBatis            | 3.4     | 3.4     |
| MySQL JDBC         | 5.0.X   | 5.0.X   |
| Oracle JDBC        | 10.2.X  | 10.2.X  |

| OkHttp      | 未测    | 未测    |
|-------------|-------|-------|
| Redis       | 2.1.0 | 2.1.0 |
| Spring Boot | 1.3.0 | 1.3.0 |
| Spring      | 4.2.6 | 4.2.6 |
| Tomcat      | 7.X   | 7.X   |

# 快速接入应用监控

本文介绍了如何快速接入 ARMS 应用监控平台。

#### 新建应用站点

登录 ARMS 控制台,在左侧菜单栏中选择应用监控 > 应用列表。

在页面右上角或中心单击新接入应用。

在弹出对话框中填写应用名称,并单击确定。此时会跳转到应用设置页面。

| <             | demoApp -                                                                                       |
|---------------|-------------------------------------------------------------------------------------------------|
| 应用总览<br>应用详情  |                                                                                                 |
| 接口调用<br>数据库调用 | 」「1、11年60年51 2、交叉3年51 3、1日本5564530型713<br>JDK 1.7x~1.8.x                                        |
| 应用设置          | 方法一:下载最新zip包                                                                                    |
|               | (最新版本: ArmsAgent.zip)<br>方法二:wget<br>wget "http://arms-apm-hangzhou.oss-cn-hangzhou.aliyuncs.co |
|               | m/ArmsAgent.zip" -0 ArmsAgent.zip<br>接入帮助文档❶                                                    |
|               | <del>世—</del> 才                                                                                 |

采用以下方法之一下载 Java 探针。 - 方法1:直接下载。单击点击下载按钮,下载最新 ZIP 包。 方法2: wget 命令下载。使用 wget 命令下载 Agent 压缩包。(请根据地域下载对应的 压缩包。) # 杭州地域 wget "http://arms-apm-hangzhou.oss-cn-hangzhou.aliyuncs.com/ArmsAgent.zip" -O ArmsAgent.zip # 上海地域 wget "http://arms-apm-shanghai.oss-cn-shanghai.aliyuncs.com/ArmsAgent.zip" -O ArmsAgent.zip # 青岛地域 wget "http://arms-apm-qingdao.oss-cn-qingdao.aliyuncs.com/ArmsAgent.zip" -O ArmsAgent.zip # 北京地域 wget "http://arms-apm-beijing.oss-cn-beijing.aliyuncs.com/ArmsAgent.zip" -O ArmsAgent.zip # 深圳地域 wget "http://arms-apm-shenzhen.oss-cn-shenzhen.aliyuncs.com/ArmsAgent.zip" -O ArmsAgent.zip # 新加坡地域 wget "http://arms-apm-ap-southeast.oss-ap-southeast-1.aliyuncs.com/cloud\_ap-southeast-1/ArmsAgent.zip" -O ArmsAgent.zip # 金融云环境 wget "http://arms-apm-hangzhou.oss-cn-hangzhou.aliyuncs.com/finance/ArmsAgent.zip" -O ArmsAgent.zip

#### 解压并部署探针包。

i. 切换到 ArmsAgent 探针包所在目录, 解压到任意工作目录下。

在应用设置的安装探针页面查看 arms.licenseKey 和 arms.appId 属性。

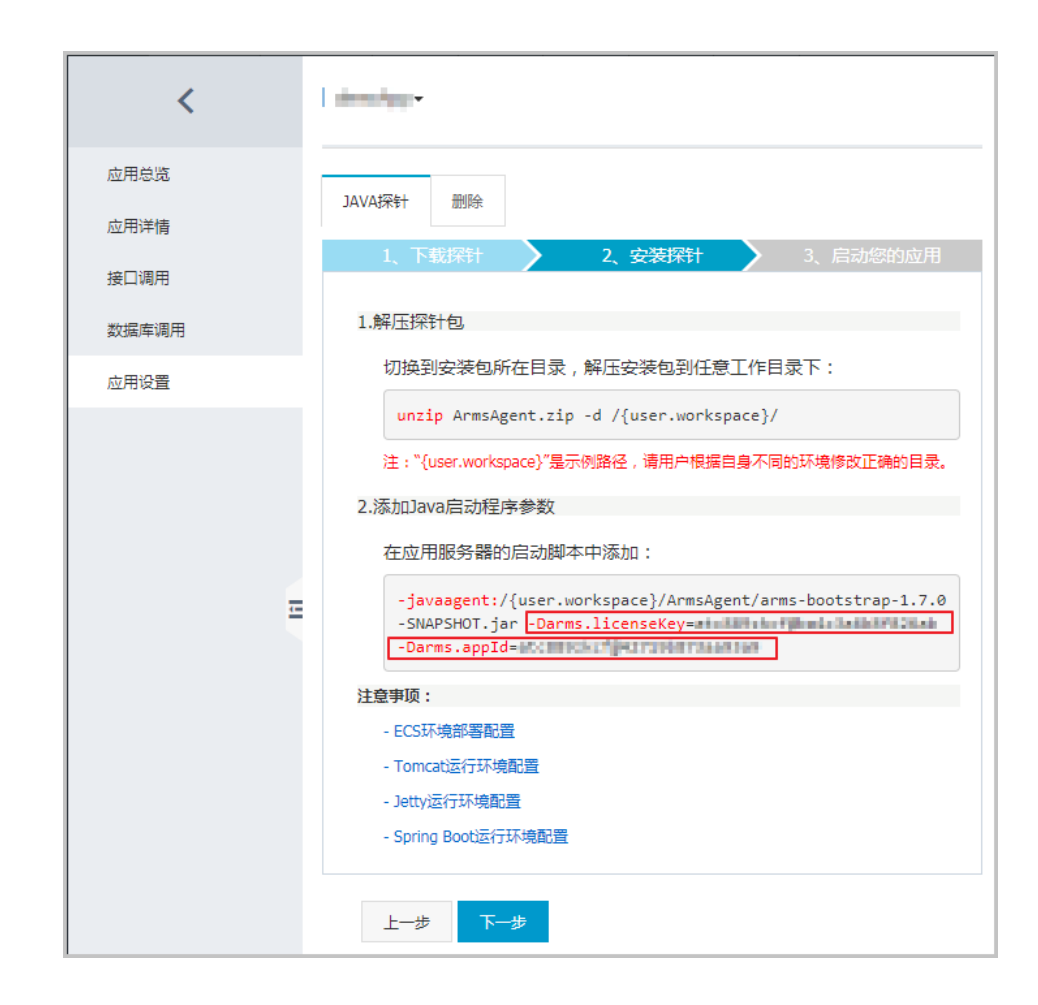

在 Java 启动参数中加入 -javaagent 参数 , 指向探针包中 arms-bootstrap-1.7.0-SNAPSHOT.jar 文件 , 并在参数后加上 -Darms.licenseKey=*xxx* 和 -Darms.appId=*xxx* 参数。

#### 注意事项

挂载 Agent 后应用启动时报 OutOfMemoryError 错误

如出现此情况,请在 Java 启动命令后面加上堆内存大小配置项,以适量调大 JVM 参数。

以堆内存初始值(Xms)512 M、堆内存最大值(Xmx)2 G 为例,配置项如下所示。请 根据实际情况适量调节。对于 Tomcat 等其他环境,请在配置文件的 JAVA\_OPTS 中加入 此参数。

```
-Xms512M
-Xmx2048M
```

如果出现OutOfMemoryError: PermGen space错误,加入参数:

-XX:PermSize=256M

-XX:MaxPermSize=512M

数值请按实际情况酌情调整,本文仅给出建议值。

ECS 环境部署配置

Agent 部署环境需要保证 TCP 协议在 8442、8443、8883 端口的权限畅通。ECS 环境下 部署 Agent 需要开放这三个端口的 TCP 公网入方向权限,详细步骤如下。

在 ARMS 控制台左侧菜单栏中选择自定义监控-数据源管理 > 云服务器 ECS。 在云服务器 ECS 页面上找到您的 ECS , 并单击 ECS 实例名称跳转到 ECS 控制台

在 ECS 控制台左侧菜单栏中选择网络和安全 > 安全组 , 在安全组列表页面单击 配置规则。

| <       | o har and |                        |        | C      |
|---------|-----------|------------------------|--------|--------|
| 实例详情    | 安全组列表     |                        |        | 加入安全组  |
| 本实例磁盘   | 安全组ID/名称  | 描述                     | 所属专有网络 | 操作     |
| 本实例快照   |           |                        |        | _      |
| 本实例安全组  | 6<br>6 3  | System created securit |        | 配置規則移出 |
| 本实例安全防护 |           |                        |        |        |
|         |           |                        |        |        |
|         | Œ         |                        |        |        |

经典网络环境下,配置公网入方向和公网出方向。专用网络环境下,配置入方向和出方向。入方向加入 8442、8443、8883 端口的 TCP 协议权限。出方向默认设置为端口全部打开。

| <        | 19 (19 pt)               | <b>1</b> |           |       |           | 8        | 教我设置 〇 | 返回 添加安全组成           | N 快速创建规则 添加ClassicLink安全组成则 |
|----------|--------------------------|----------|-----------|-------|-----------|----------|--------|---------------------|-----------------------------|
| 安全组内实例列表 | 内网入方向                    | 内网出方向    | 公网入方向     | 公网出方向 |           |          |        |                     | ▲导入规则 ▲导出全部规则               |
| 安全组规则    | 授权策略                     | 协议类型     | 端口范围      | 授权类型  | 授权对象      | 描述       | 优先级    | 创建时间                | 操作                          |
|          | 允许                       | 自定义 TCP  | 8883/8883 | 地址段访问 | 0.0.0.0/0 | ARMS-APM | 1      | 2017-12-15 16:42:13 | 修改描述   克隆   删除              |
|          | 允许                       | 自定义 TCP  | 8442/8443 | 地址段访问 | 0.0.0.0/0 | ARMS-APM | 1      | 2017-12-15 16:41:36 | 修改描述   克隆   删除              |
|          |                          |          |           |       |           |          |        |                     |                             |
| <        | $a_{ij} = b_{ij} a_{ij}$ | henyeli  |           |       |           | 8        | 教授設置 🙄 | 返回 添加安全组织           | 则 快速创建规则 添加ClassicLink安全组规则 |
| 安全组内实例列表 | 内网入方向                    | 内网出方向    | 公网入方向     | 公网出方向 |           |          |        |                     | ▲导入规则 ▲导出全部规则               |
| 安全组规则    | 授权策略                     | 协议类型     | 端口范围      | 授权类型  | 授权对象      | 描述 伏     | 先级 创刻  | <b>B</b> B竹间        | 操作                          |
|          |                          |          |           |       |           |          |        |                     |                             |

Tomcat 运行环境配置

在 {TOMCAT\_HOME}/bin 目录下的 setenv.sh 中加入以下配置。

**注意**:如果您的 Tomcat 版本没有 setenv.sh 配置文件,请打开 {TOMCAT\_HOME}/bin/catalina.sh,找到 JAVA\_OPTS 变量定义,并在该变量定义后加 入以下配置。

点击下载参考样例: catalina.sh (第 256 行定义)

JAVA\_OPTS="\$JAVA\_OPTS -javaagent:/{user.workspace}/ArmsAgent/arms-bootstrap-1.7.0-SNAPSHOT.jar -Darms.licenseKey=xxx -Darms.appId=xxx"

注意:在 Windows 环境下,请在 {TOMCAT\_HOME}/bin/catalina.bat 中加入:

set "JAVA\_OPTS=%JAVA\_OPTS% -javaagent:{user.workspace}\ArmsAgent\arms-bootstrap-1.7.0-SNAPSHOT.jar -Darms.licenseKey=xxx -Darms.appId=xxx"

Jetty 运行环境配置

在 {JETTY\_HOME}/start.ini 配置文件中加入以下配置:

```
--exec #打开注释 前面的井号去掉即可
-javaagent:/{user.workspace}/ArmsAgent/arms-bootstrap-1.7.0-SNAPSHOT.jar
-Darms.licenseKey=xxx
-Darms.appId=xxx
```

Spring Boot 运行环境配置

启动 Spring Boot 进程时,在启动命令 java 后面加上 - javaagent 参数:

java -javaagent:/{user.workspace}/ArmsAgent/arms-bootstrap-1.7.0-SNAPSHOT.jar -Darms.licenseKey=xxx -Darms.appId=xxx -jar demoApp.jar

注意:demoApp.jar 为原应用 JAR 包名称,请根据实际情况替换。

Windows 运行环境配置

在 Windows 环境下启动 Java 进程时,请在挂载 Agent 路径中使用反斜杠作为分隔符。

{CMD}> java -javaagent:{user.workspace}\ArmsAgent\arms-bootstrap-1.7.0-SNAPSHOT.jar -Darms.licenseKey=XXX -Darms.appId=XXX -jar {user.workspace}\demoApp.jar

注意:licenseKey、appId 为接入应用设置页面上对应的配置值, demoApp.jar 为原应用 JAR 包名称,请根据实际情况替换。

重启任务, 几分钟后 Agent 将自动接入 ARMS 应用监控中。

| <               | ( marked in                                               |
|-----------------|-----------------------------------------------------------|
| 应用总算应用详情        | with trajacou                                             |
| 接口调用            | 1、下載編計 > 2、安装採計 > 3、启动悠的应用                                |
| 数据库调用<br>即席多维分析 | 1.重新启动您的应用<br>重启应用,5分钟后您的agent将会自动拨入ARMS-APM中。由此开始监控您的任务。 |
| 应用设置            | <i>L−\$</i>                                               |

### 删除应用

- 1. 在**应用设置**页面,单击删除标签页,然后单击删除应用。
- 2. 在弹出对话框中单击删除来确认。

## 调用链查询

在调用链查询页面,您可以通过 TraceId 精确查询调用链详细情况,或结合多种条件筛选查询调用链。

TraceId:每条调用链的唯一标识 ID,可用于精确查询调用信息。

调用链:支持分布式调用链,及本地调用方法堆栈查看服务间调用链、服务本地调用链。

- 分布式调用链(服务间调用链):服务与服务间的调用链

- 本地调用链(方法栈): 一次服务间调用链中的本地方法栈

#### 查询调用链

采用以下方法之一查询调用链。

- 精确查询:在 TraceId 精确查询搜索框中输入 TraceId, 按回车或单击放大镜图标。
- 高级查询:结合以下多种条件查询调用链。

#### 多维查询条件

| 查询字段 | 描述                                                                                      |
|------|-----------------------------------------------------------------------------------------|
| 调用类型 | - HTTP 入口:客户端使用 HTTP 协议调用<br>- 提供 Dubbo:客户端通过 Dubbo 方式<br>调用<br>- 提供 HSF:客户端通过 HSF 方式调用 |
| 耗时大于 | 调用的耗时大于指定毫秒数                                                                            |

| 仅显示异常调用     | 勾选即可筛选出抛异常的调用                                                            |
|-------------|--------------------------------------------------------------------------|
| 客户端名/客户端 IP | 调用发起应用的名称、IP                                                             |
| 服务端名/服务端 IP | 请求被调用的应用的名称、IP                                                           |
| 接口名称        | 应用调用的接口名称 , 支持前缀模糊匹配 , 例如<br>/api/ResourceQuery 可搜索 api、Resource 等<br>分词 |

### 查看服务间调用链 (分布式调用链)

单击需要查看的 TraceID 名称,进入分布式调用链页面。

| 分布式调用链 #返回   |                     |    |             |        |                                     |     |            | 2017-12-01 00:00 至 2017-12-19 00:00 |  |
|--------------|---------------------|----|-------------|--------|-------------------------------------|-----|------------|-------------------------------------|--|
| 应用名          | 日志产生时间              | 状态 | IP地址        | 调用类型   | 服务名                                 | 方法栈 | 时间轴(单位:毫秒) |                                     |  |
| ♥ demo-order | 2017-12-12 22:33:14 | ٠  | 10.5.95 105 | ΗΤΤΡΛΠ | 127.0.0.1:7081/demo/api/createOrder | Q   | 2829       |                                     |  |
| demo-prod    | 2017-12-12 22:33:15 | ٠  | 10,536,100  | HTTP入口 | localhost:7084/demo/api/getProduct  | Q   |            | 1504                                |  |
|              |                     |    |             |        |                                     |     |            |                                     |  |
|              |                     |    |             |        |                                     |     |            |                                     |  |

#### 字段说明

状态: 红色表示该服务调用的本地调用链中存在异常,绿色表示正常。

IP 地址:该应用的 IP 地址。

调用类型:该次调用的调用类型,与即席查询的调用类型选项对应。

时间轴:各服务间调用链的耗时,以及相对于整条调用链的耗时分布。

### 查看服务本地调用链 (方法栈)

在**分布式调用链**页面,单击分布式调用链的应用名或放大镜按钮,进入查看本地调用链(方法栈)页面。

| Tomcal Servict Process<br>✓ StandardHostValve, Invoke(org, apache.catalina.connector.Request request, org.apache                                                                                                    | 35<br>294<br>595 | name=ipOpsM 1<br>select 0# from t | 3<br>0.39ms<br>3 |   |   |   |   |  |
|----------------------------------------------------------------------------------------------------|------------------|-----------------------------------|------------------|---|---|---|---|--|
| StandardHostValve.invoke(org.apache.catalina.connector.Request request, org.apache                                                                                                    | 35<br>294<br>595 | name=ipOpsM 1<br>select 0# from t | 3                |   |   |   |   |  |
| Statementimpl.executeQuery(java.lang.String sql)         12           ConnectionImpl.roliback()         45                                                                                                    | 294<br>595       | select 0# from t                  | 1                |   |   |   |   |  |
| ConnectionImpl.rollback() 45                                                                                                    | 595              |                                   |                  |   |   |   |   |  |
| The second second s |                  |                                   |                  | 0 |   |   |   |  |
| ConnectionImpl.rollback() 45                                                                                                    | 595              |                                   |                  | 2 |   |   |   |  |
| ConnectionImpl.prepareStatement(java.lang.String sql) 41                                                                                                    | 101              | select id, gmt                    |                  |   | 0 |   |   |  |
| PreparedStatement.execute() 11                                                                                                    | 133              | select id, gmt                    |                  |   | 1 |   |   |  |
| ConnectionImpl.commit() 15                                                                                                    | 584              |                                   |                  |   | 1 |   |   |  |
| StatementImpl.executeQuery(java.lang.String sql) 12                                                                                                    | 294              | select 0# from t                  |                  |   |   | 5 |   |  |
| ConnectionImpl.rollback() 45                                                                                                    | 595              |                                   |                  |   |   |   | 1 |  |
| ConnectionImpl.rollback() 45                                                                                                    | 595              |                                   |                  |   |   |   | 1 |  |

#### 字段说明

调用方法:本地方法栈调用方法,展开后显示的是该方法的下一层调用。

行号:本地方法的代码所在行数。

扩展信息:

- •参数:调用的输入参数等
- SQL:数据库调用的 SQL 语句等
- 异常:抛错的信息等

时间轴:本次服务间调用所在的本地调用链每次方法调用的时间分布。

# 关键统计维度说明

本文介绍了 ARMS 应用监控的主要功能和相关统计指标的含义。

### 应用监控概览

在 ARMS 控制台左侧菜单栏中选择**应用监控 > 应用列表**,即可在应用监控概览页看到每个应用的 APDEX 满意度曲线。

| 业务实时监控服务ARMS             | 应用监控 杭州        |   |                |   |            | こ別新 | 新接入应用 |
|--------------------------|----------------|---|----------------|---|------------|-----|-------|
| 概范                       |                |   |                |   |            |     |       |
| <ul> <li>监控管理</li> </ul> | service-01     | ¢ |                | ¢ | test       | ¢   |       |
| ▶ 日志源管理                  | 满意度趋势<br>0.995 |   | 满意度趋势<br>0.978 |   | 滿意度趋势<br>0 |     |       |
| 交互大盘管理                   |                |   |                |   |            |     |       |
| 前端性能监控                   |                |   |                | _ |            |     |       |
| 应用监控                     |                |   |                |   |            |     |       |
| ▶ 配置管理                   |                |   |                |   |            |     |       |
|                          |                |   |                |   |            |     |       |

性能指数 APDEX (全称 Application Performance Index ) 是一个国际通用的应用性能计算标准。该标准将用 户对应用的体感定义为三个等级:

- 满意(0 ~ T) - 可容忍(T ~ 4T) - 不满意(大于 4T)

计算公式为:

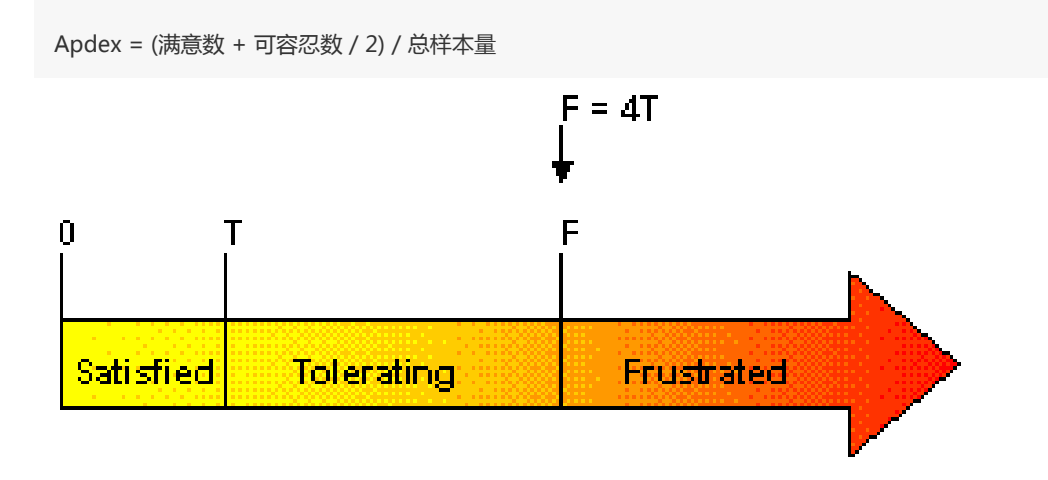

图片来源:apdex.org

ARMS 取应用的平均响应时间作为计算指标,默认定义 T 为 500 毫秒。

### 调用统计

在应用监控页面单击应用名称,进入应用概览页。在左侧菜单栏中选择相应菜单,可以查看单个应用各维度的统计信息,包括:

#### 应用总览

该部分展示当前应用的调用总览信息,包括应用拓扑图、应用对应的实例信息,以及实例调用总览统 计信息。关于实例信息,请参考实例信息。关于调用统计信息,请参考统计指标说明。

#### 应用详情

该部分展示当前应用的调用详细信息。在页面左侧选择不同标签页,可切换展示实例响应时间、请求数、错误数统计。分别包括实例概览、SQL分析、异常分析、接口快照等维度的详细分析。关于调用统计信息,请参考统计指标说明。

#### 接口调用

该部分展示当前应用所开放的接口的统计信息。在页面左侧选择不同标签页,可切换展示实例响应时间、请求数、错误数统计。分别包括实例概览、SQL分析、异常分析、接口快照等维度的详细分析。 关于调用统计信息,请参考统计指标说明。

#### 数据库调用

该部分展示应用所关联的数据库调用情况。在页面左侧选择不同标签页,可切换展示实例响应时间、 请求数、错误数统计。分别包括实例概览、SQL分析、异常分析、接口快照等维度的详细分析。关于 调用统计信息,请参考统计指标说明。

#### 实例信息

实例是指所监控的应用部署的机器,以 JVM 为粒度。

- 实例健康: 分为正常、警告、严重等级别, 分别以绿色、黄色、红色表示。
- 调用类型:参见下表。

应用总览中调用类型说明:

| 调用类型      | 描述                        | 备注     |
|-----------|---------------------------|--------|
| НТТР 入口   | 客户端使用 HTTP 协议调用该<br>应用的入口 | 服务入口调用 |
| 调用 Dubbo  | Dubbo 的消费者产生的调用           | 服务入口调用 |
| 调用 HSF    | HSF 服务的消费者产生的调用           | 服务入口调用 |
| 调用 HTTP   | 该调用为该应用对其他服务发起<br>的HTTP调用 | 服务间调用  |
| 提供 HSF    | HSF 的生产者产生的调用             | 服务间调用  |
| 提供 Dubbo  | Dubbo 的生产者产生的调用           | 服务间调用  |
| 调用 MySQL  | 对 MySQL 进行操作的调用           | 数据库调用  |
| 调用 Oracle | 对 Oracle 进行操作的调用          | 数据库调用  |
| 调用 Redis  | 对 Redis 进行操作的调用           | 数据库调用  |

### 统计指标说明

#### 应用/实例调用信息

| 上报字段 | 描述                                   |
|------|--------------------------------------|
| 响应时间 | 应用、实例调用的平均响应时间 , 或数据库操作的<br>平均执行响应时间 |
| 请求数  | 应用、实例调用的请求调用次数 , 或数据库操作的<br>执行次数     |
| 错误数  | 应用、实例调用的错误调用次数 , 或数据库操作中<br>异常执行次数   |

#### 概览

| 上报字段 | 描述                               |
|------|----------------------------------|
| 请求数  | 应用、实例调用的请求调用次数 , 或数据库操作的<br>执行次数 |
| 响应时间 | 应用、实例调用的平均响应时间,或数据库操作的           |

|      | 平均执行响应时间                             |
|------|--------------------------------------|
| 错误率  | (应用、实例调用的异常调用次数,或数据库操作的异常次数)/请求数     |
| 性能一览 | 柱状图与左 Y 轴为请求数统计 , 折线图与右 Y 轴<br>为响应时间 |

### SQL 分析

| 上报字段     | 描述                                        |
|----------|-------------------------------------------|
| SQL 调用统计 | 柱状图与左 Y 轴为数据库请求数统计 , 折线图与右<br>Y 轴为数据库响应时间 |
| 平均耗时     | 本次数据库调用的平均耗时                              |
| 调用次数     | 该应用此类型数据库调用次数                             |

#### 异常分析

| 上报字段   | 描述                  |
|--------|---------------------|
| 异常统计   | 柱状图为该应用、实例、数据库的异常次数 |
| 异常类型   | 采集到的抛错类型            |
| 异常详细信息 | 抛错的详细信息             |
| 平均耗时   | 本次错误调用的平均耗时         |
| 错误数    | 该异常类型的错误出现的次数       |

### 接口快照

| 上报字段    | 描述                                     |
|---------|----------------------------------------|
| 耗时      | 应用、实例的接口的调用耗时                          |
| 状态      | 应用、实例的接口的调用返回状态 , 正常返回为绿<br>色 , 抛异常为红色 |
| TraceId | 应用、实例调用的索引 ID , 点击可以跳转到该调<br>用链详情      |

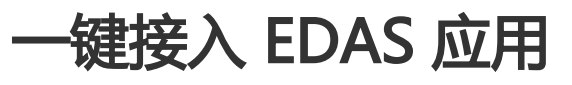

ARMS 针对 EDAS 用户进行了一键打通,本文介绍了如何将 ARMS 接入 EDAS 应用。

### 在 EDAS 产品的组件中心开通 ARMS

登录 EDAS 控制台,在左侧菜单栏中选择组件中心。

单击业务实时监控服务 ARMS 右侧的立即开通,即可开通 ARMS 业务实时监控服务。

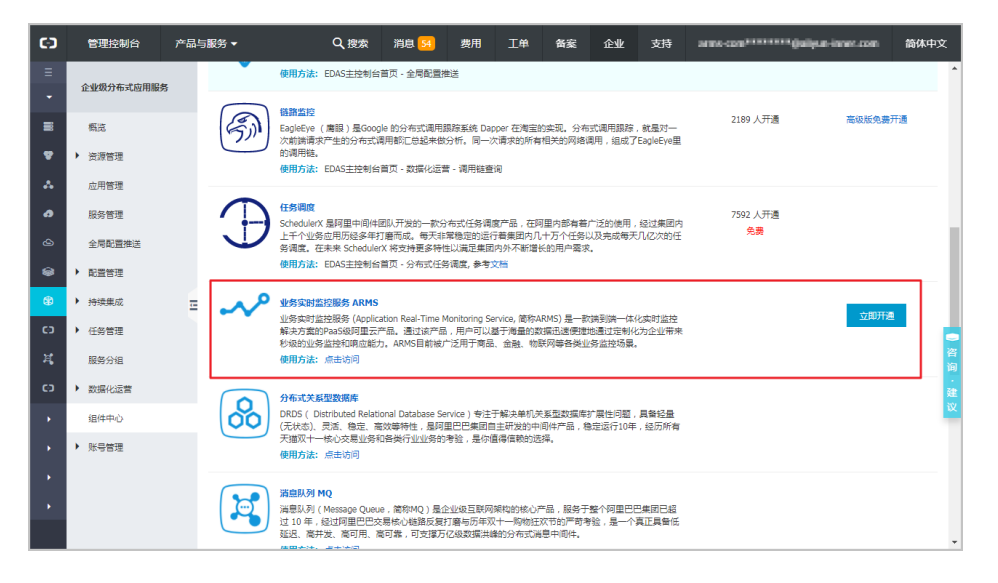

在新窗口中查看大图

### 在 EDAS 中开启 ARMS 应用监控

登录 EDAS 控制台, 在左侧菜单栏中选择**应用管理**, 单击要开启 ARMS 应用监控的应用名称, 进入 应用详情页面。

| Θ | 管理控制台                    | 产品 | ∋服务 ▼                                                                                                    | Q,搜索         | 消息 <mark>910</mark> | 费用    | 工単        | 备案                                            | 企业             | 支持                            | edes.:         |       | Lcon a | 简体中文 |          |
|---|--------------------------|----|----------------------------------------------------------------------------------------------------|--------------|---------------------|-------|-----------|-----------------------------------------------|----------------|-------------------------------|----------------|-------|--------|------|----------|
| ≡ |                          |    | Service .                                                                                                    | 4            | 南1                  |       | Doc       | Docker 应用                                     |                | NO. MILLION CONTRACTOR        |                | 3/3   |        | 管    | <b>۹</b> |
| - | 企业级分布式应用服务               | 务  | neutrone -                                                                                                    | <u>\$</u>    | 南1                  |       | Docker 应用 |                                               | 1/1            | 5                             | æ              |       |        |      |          |
| = | 概范                       |    | 14444000                                                                                                    | 4            | 南1                  |       | Doc       | Docker 应用 ··································· |                | winder (1990) (1990) and 1990 |                | 0/0   | 5      | æ    |          |
|   | <ul> <li>资源管理</li> </ul> |    | landesee                                                                                                    | <del>4</del> | 南1                  |       | Doc       | ker 应用                                        | ain, per tripe |                               | 1/1            |       | 5      | 2    |          |
| 4 | 应用管理                     |    | 14040200                                                                                                    | 4<br>4       | 南1                  |       | Doc       | ker 应用                                        | -4154          | at the second                 | notion         | 0/1   | 5      | 2    |          |
| - | 服务管理                     |    | here and the second second sec | *            | 南1                  |       | Doc       | ker 应用                                        | sin.           | nin, mit defendenten          |                | 0/2   | 5      | 2    |          |
| ٩ | 服务开放                     |    | THE PARTY NAME                                                                                                    | 华            | 南1                  |       | Doc       | ker 应用                                        | -              | an payo                       | -              | 1/1   | 5      | 2    |          |
|   | 全局配置推送                   |    | March annual Child                                                                                                    | 4            | db2                 |       | Dod       | ker 应用                                        | -              | and plane                     | land, some     | 1/2   | 管      | 2    |          |
| ۲ | ▶ 配置管理                   | E  | interpretations.                                                                                                    | 夺            | db2                 |       | 普通        | 应用                                            | and the        | an ting                       | 100            | 0/1   | =      | 2    |          |
| & | <ul> <li>持续集成</li> </ul> |    | WOULD HAVE A                                                                                                    | cn           | -shenzhen:binzhite  | stone | Doc       | ker 应用                                        | -0.00          | and the second                | aban.          | 0/1   | 5      | 2 C  |          |
| 복 | ▶ 任务管理                   |    | chy-beta-consumer                                                                                                    | <u>4</u>     | 东1                  |       | 普通        | 应用                                            | with.          | and the second                | -              | 2/2   | 8      | 词    |          |
| • | 服务分组                     |    | - De latin en latin                                                                                                    | 44           | 东1                  |       | 普通        | 应用                                            | -              | and shares                    | and the second | 1/1   | 5      | 建议   |          |
| • | 数据化运营                    |    |                                                                                                    | 48           | ±2                  |       | 2017      | ch III                                        | -              |                               |                | 1/1   | -      |      |          |
| • | 组件中心                     |    |                                                                                                    |              | .gt.£               |       | 6.0       | 12110                                         |                |                               |                | 1/1   |        | - I  |          |
| • | ▶ 账号管理                   |    | -programming provide (                                                                                                    | 44<br>44     | 东2                  |       | 普通        | 应用                                            | -              | 1997                          |                | 0/1   | 管      | 2    |          |
|   |                          |    |                                                                                                    |              |                     |       | 共有3       | 74条 ,每页                                       | 显示:20条         | « <                           | 1 2            | 3 > » | G      | >    |          |
|   |                          |    |                                                                                                    |              |                     |       |           |                                               |                |                               |                |       |        |      |          |

#### 在新窗口中查看大图

在左侧菜单栏中选择应用监控 > 高级监控,单击开启 ARMS 应用监控。

在 EDAS 控制台重新启动该应用,令 ARMS 应用监控生效。

| 提示 |                                  | ×  |
|----|----------------------------------|----|
| •  | 开启成功,应用监控功能在您下次重启该应用之后生效。前去重启应用。 |    |
|    |                                  | 确定 |

### 在 ARMS 中查看应用

开启 ARMS 应用监控成功并且重启应用后,单击**跳转至 ARMS 应用监控**,可跳转到 ARMS 应用界面查看应用 。

| │ 应用监控进阶版(New)                             |
|--------------------------------------------|
| ARMS 应用监控是一款针对应用性能管理(APM)的监控工具,产品结         |
| - 包括支持10余种第三方插件(Oracle, Redis,等)的应用拓扑自我发现。 |
| - 各类故障诊断增强,如慢SQL,Java调用异常分析等。              |
| - 基于分布式调用链及本地调用堆栈查看。                       |
| - 调用链即席搜索功能。                               |
| ARMS 针对 EDAS 用户进行了一键打通,欢迎您前往ARMS试用,功       |
| (已开启) 关闭ARMS应用监控 跳转至ARMS应用监控               |

#### 在新窗口中查看大图

更多 ARMS 应用监控使用方法,请参考 ARMS 应用监控使用帮助。